イオンモバイルセキュリティPlus マニュアル

# イオンモバイルセキュリティPlus

## バージョンアップ方法

(2020年 5月 27日 更新対応版)

1

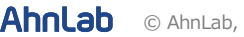

イオンモバイルセキュリティ Plus を実行すると、
アップデートの旨が表示されます。「アップデート」ボタンをタップ。

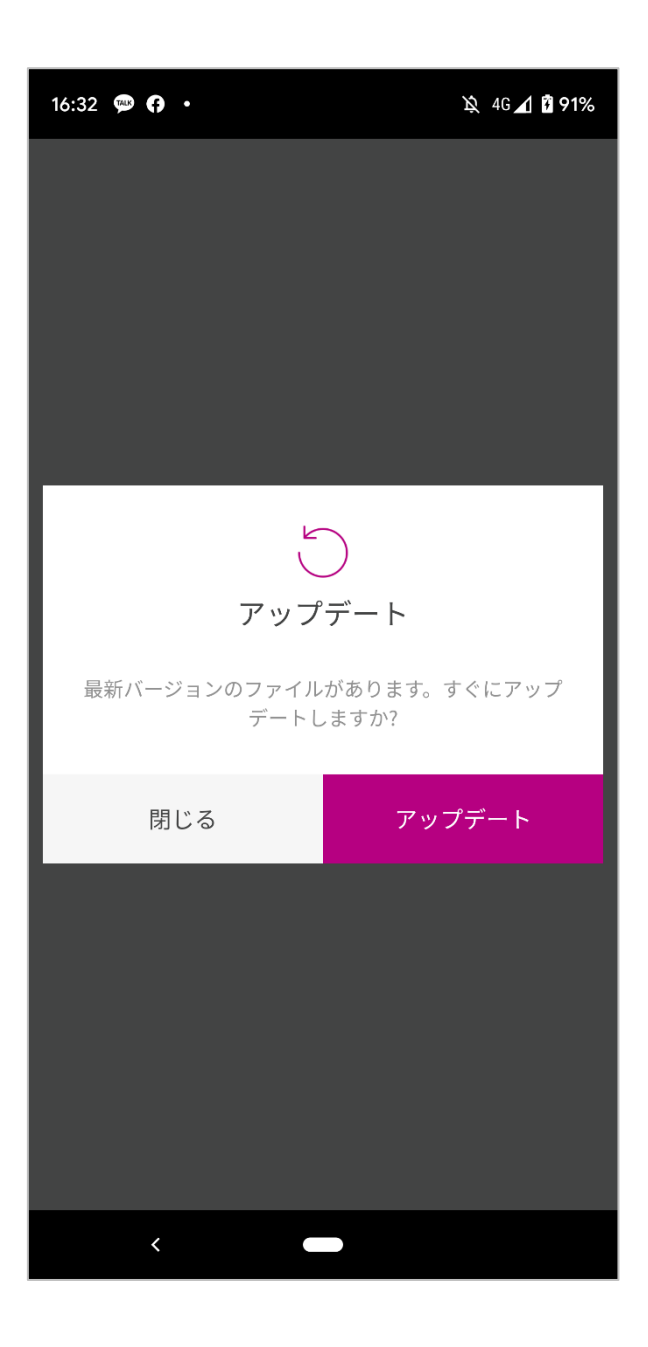

ファイルをダウンロードするため、権限を設定する必要があります。
「設定」ボタンをタップ

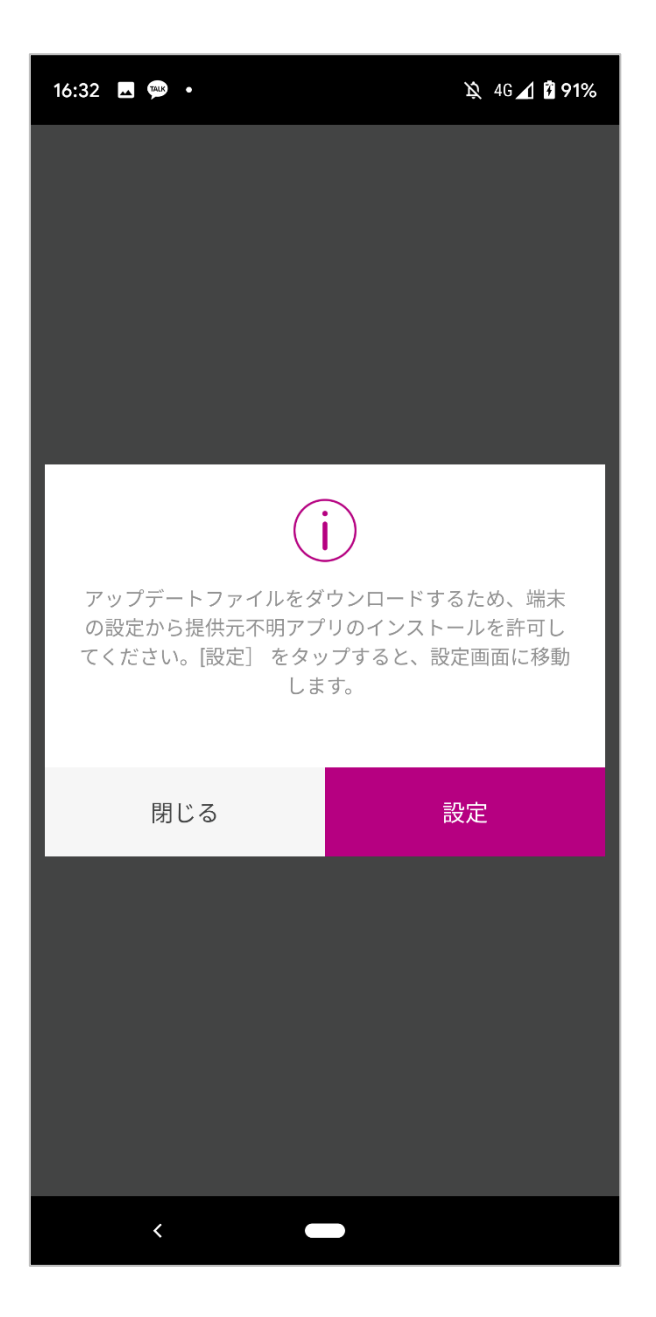

※ 設定は一度だけ表示され、次回のアップデートからは、表示されません。

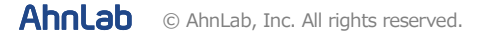

3. 端末の設定を変更しないといけないため、 My AhnLab へのログインが必要です。

| 16:32 🖪 🗭 • 🎘 46 🖌 🛱 91%                     |  |  |
|----------------------------------------------|--|--|
| My AhnLəb $	imes$                            |  |  |
| チャイルドロック機能を使用するには My AhnLab へのログイ<br>ンが必要です。 |  |  |
|                                              |  |  |
| ID (メールアドレス) ×                               |  |  |
| パスワード 💋 🗙                                    |  |  |
| ログイン                                         |  |  |
|                                              |  |  |
| ID 検索 パスワードの変更 会員登録                          |  |  |
|                                              |  |  |
|                                              |  |  |
|                                              |  |  |
|                                              |  |  |
|                                              |  |  |
| <                                            |  |  |

※ チャイルドロックを ON にして利用していたお客様のみ表示されます。

Ahnlab © AhnLab, Inc. All rights reserved.

### 4. 該当権限を ON にして、画面左下にある戻るボタンを タップしてください。

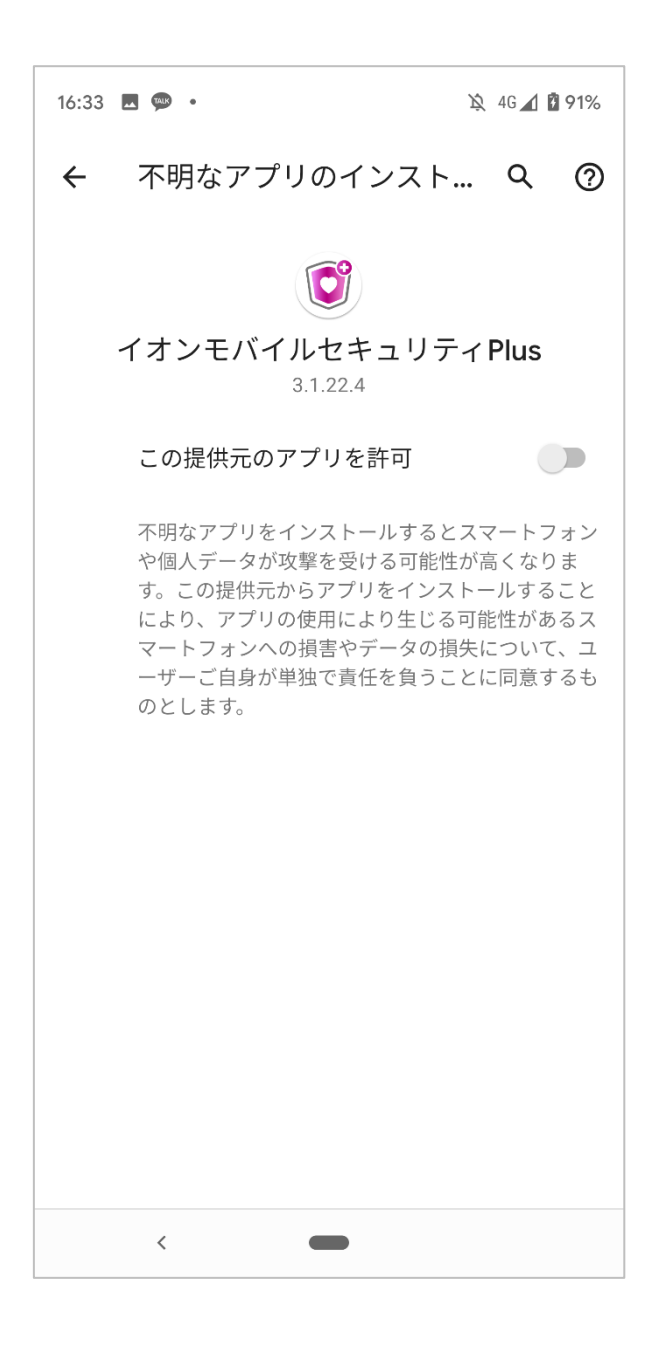

5. イオンモバイルセキュリティ Plus の最新バージョンが ダウンロードされます。

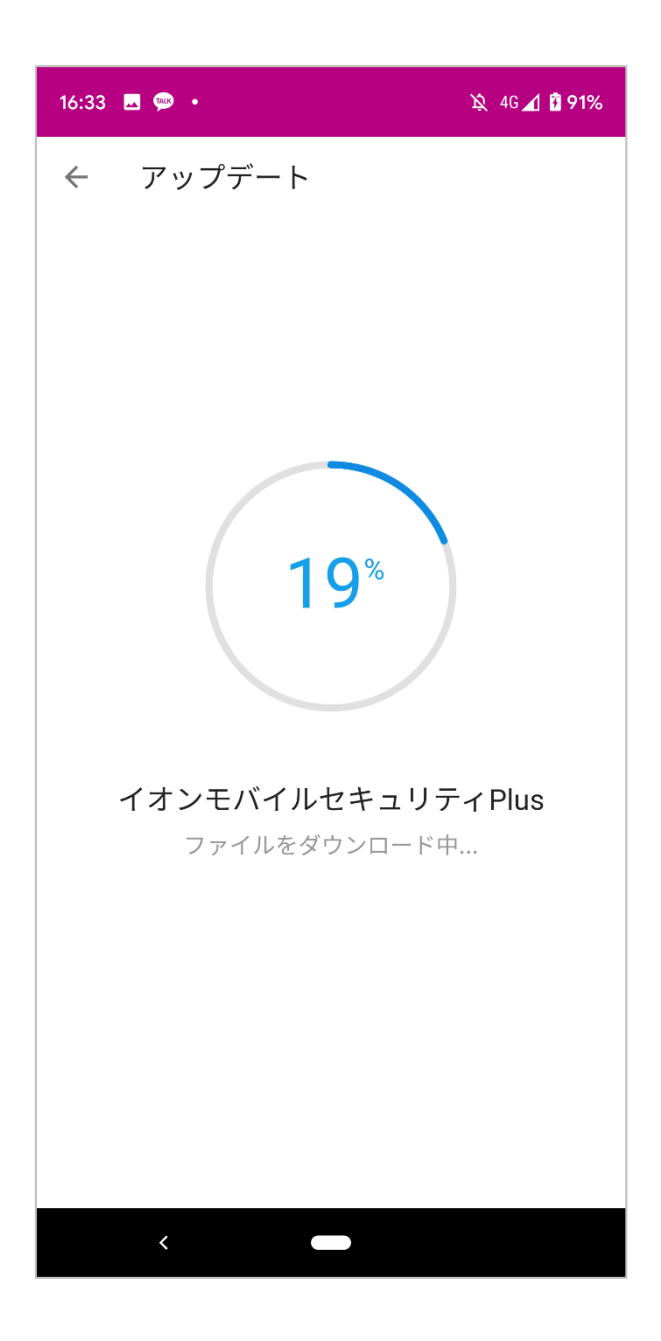

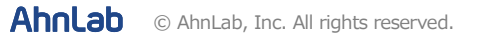

## 6. ダウンロード完了後、「インストール」ボタンをタップ

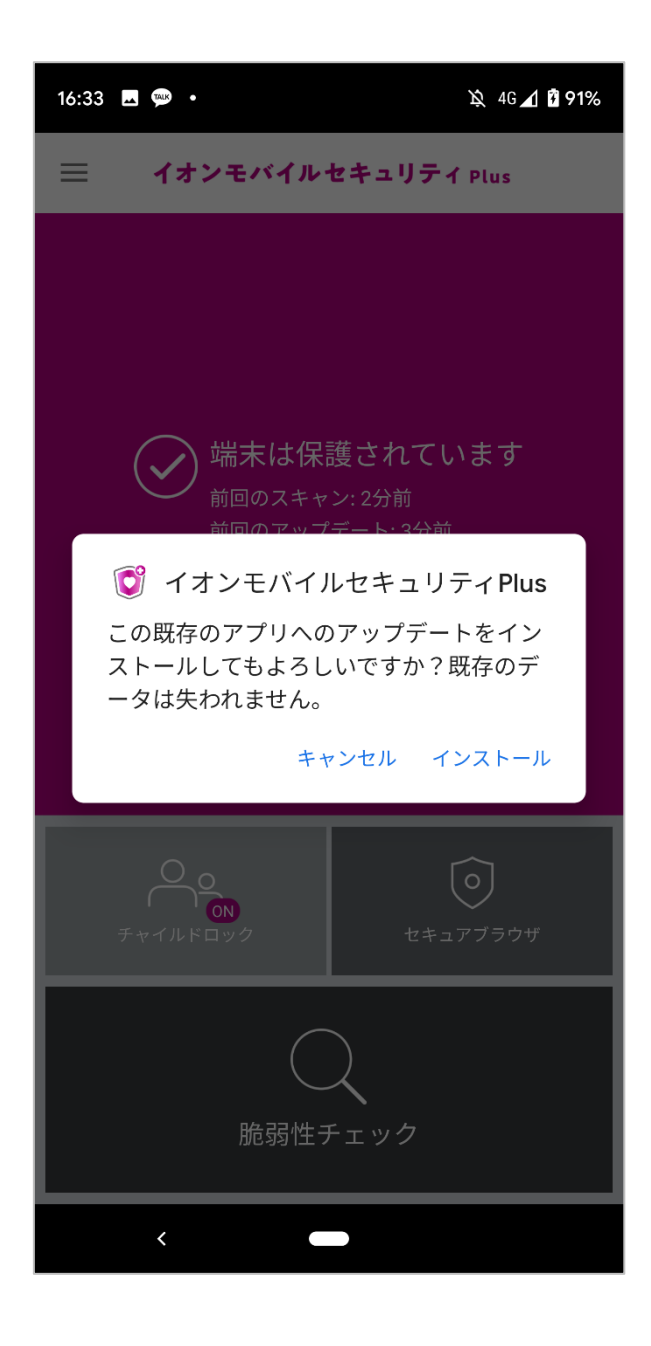

#### 7. インストールを完了すると、

メインに設定を求める画面が表示されます。 「設定」ボタンをタップして、設定を行ってください。

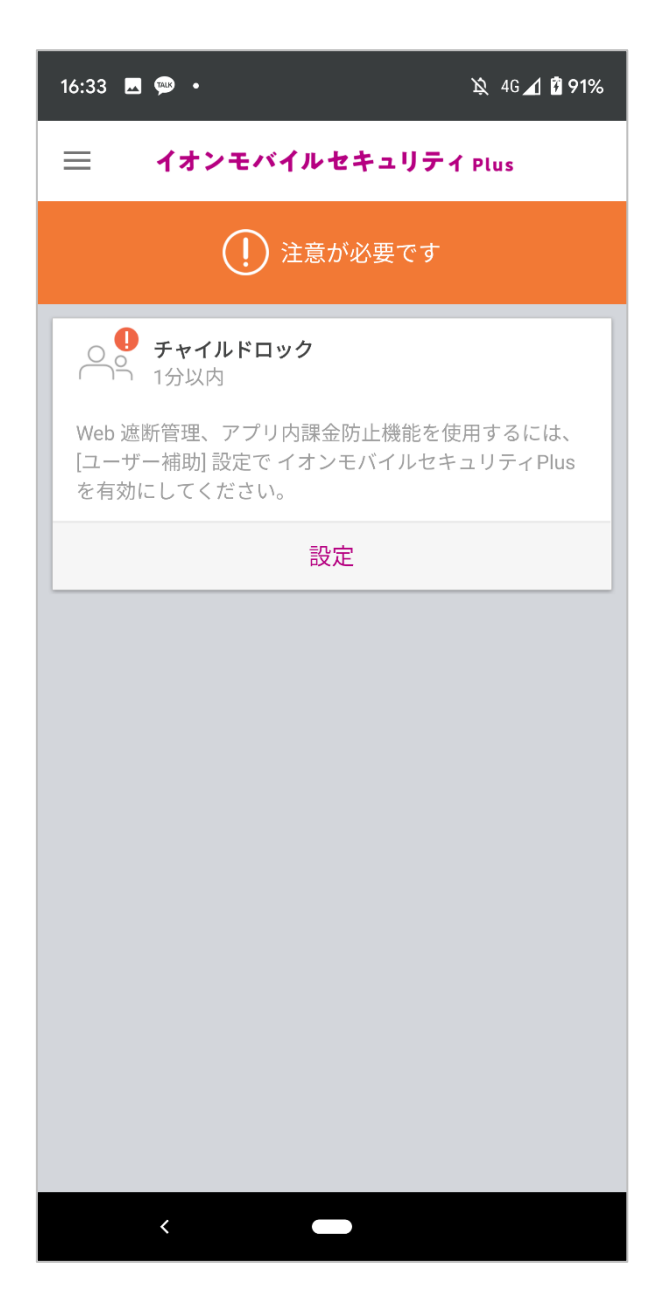

※ 利用中のお客様の設定によって、メインに表示される設定項目は異なります。

※ 表示された設定項目をすべて設定してください。

#### 8. 設定を完了したら、メインにある「チャイルドロック」をタップ

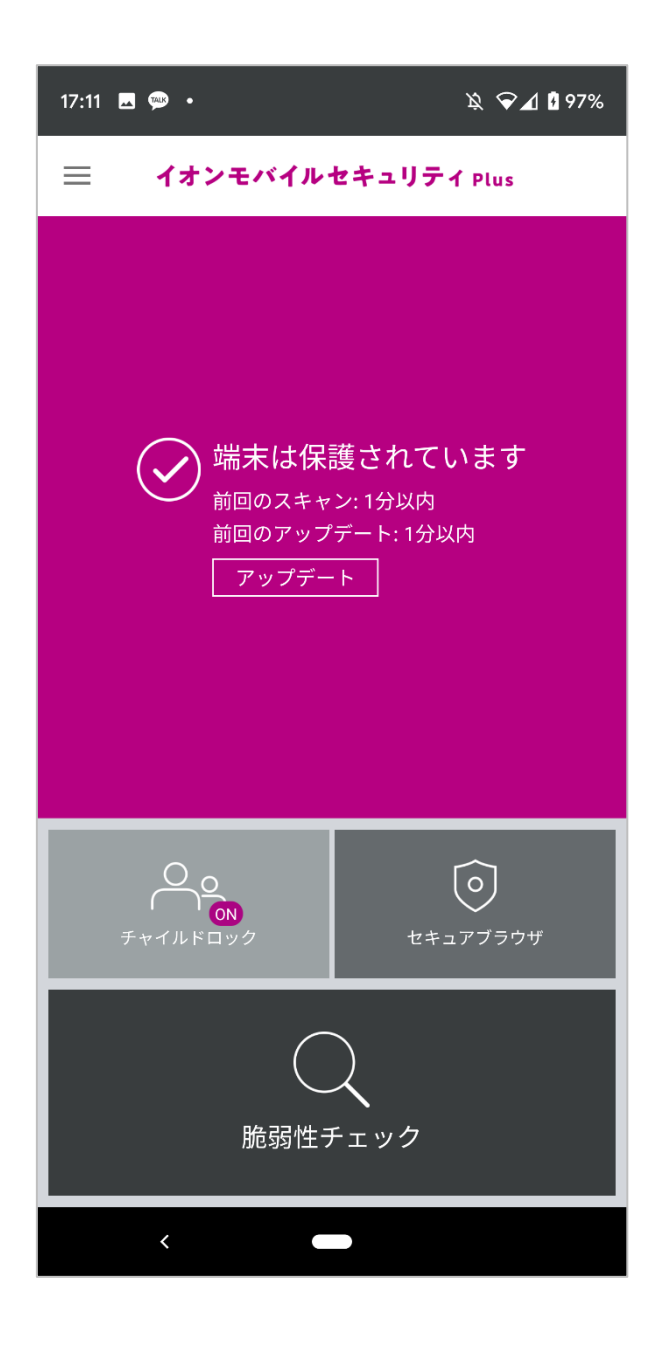

### 9. 下記の設定画面までアクセスできましたら、すべてのアップデート設定は 完了です。

| 17:11 🖪 🗭 🔸 | 浚 🖓 🖌 🕻 97% |
|-------------|-------------|
| ← チャイルドロック  |             |
| 有効にする       |             |
| アプリ制御       |             |
| アプリロック      | 無効 >        |
| 使用時間制限      | 無効 >        |
| リモートコントロール  | 有効 >        |
| アンインストール防止  |             |
| Web 遮断管理    |             |
| 遮断モード       | >           |
| 対象アプリ       | >           |
| 例外/遮断 URL   | >           |
| 課金制限        |             |
| アプリ内課金防止    |             |

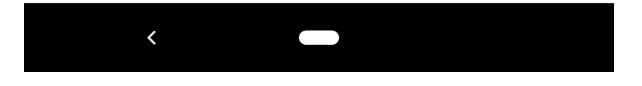

※ 設定状況によって、上記の画面の前に権限を求める画面が表示され場合があります。

AhnLab © AhnLab, Inc. All rights reserved.